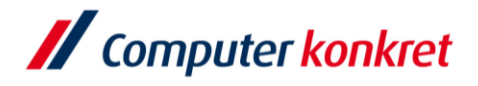

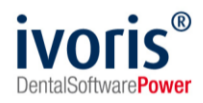

Stand: 08.2021

## Einstellung Scanner in ivoris®analyze

- 1. Voraussetzungen
- 2. Einstellung Scanner
- 3. Ablauf Scanvorgang

## 1. Voraussetzungen

- ivoris<sup>®</sup>analyze muss installiert sein
- Die Scansoftware mit TWAIN-Treiber muss installiert sein

## 2. Einstellung Scanner

 Der Scanner muss unter dem Menüpunkt "Einstellungen" → "Allgemein" → "Kopplungen" → "Bildquellen" ausgewählt werden.
 Bestätigen Sie anschließend mit OK.

| Algemein   Programmeinstellungen   Lizyoit   Statuszeile   Statuszeile   Statuszeile   Statuszeile   Statuszeile   Konfugurationen   Auswertungen   Otopharten T   Konfugurationen   Konfugurationen   Konfugurationen   Otopharten T   Kongamme   Otopharten T   Gerät als Kamera verwenden: | uchen (Strg + F)                                                                                                    | WIA / Twain Video-Karte / -kamera SHOFU-Kamera dentaleyepad                                                                                                    |       |
|----------------------------------------------------------------------------------------------------|----------------------------------------------------------------------------------------------------|----------------------------------------------------------------------------------------------------|-------|
| Operienter                                                                                                    | <ul> <li>Allgemein <ul> <li>Programmeinstellungen</li> <li>Layout</li> <li>Statuszeile</li> <li>Stammdaten</li> <li>Komfgurationen</li> <li>Konfigurationen</li> <li>Auswertungen</li> <li>Bilder</li> <li>Chipkarten / TI</li> <li>Kopplungen</li> <li>Einstellungen</li> <li>Bidguellen</li> <li>VDDS-media</li> <li>Geräte</li> <li>Geräteverwaltung</li> </ul></li></ul> | Scanner     Gerät als Scanner verwenden:     Image: Control of the second second sec | Hilfe |

 für das Scannen von Röntgenbildern unterstützen wir EPSON Perfection V800 bzw. V850

www.ivoris.de

Es gelten die allgemeinen Geschäftsbedingungen der Computer konkret AG. Diese sind verfügbar unter www.ivoris.de/agb.

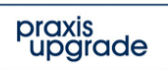

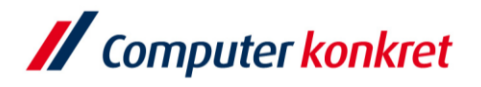

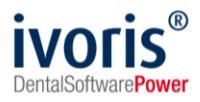

• übernehmen Sie folgende Einstellungen im Scanner:

| 😞 EPSON Scan                     |                   |             | _            |        | ×           |  |  |
|----------------------------------|-------------------|-------------|--------------|--------|-------------|--|--|
| EPSON Sca                        | Mode:<br>Profess  | ional M     | lode         | ~      |             |  |  |
| Settings                         |                   |             |              |        | _           |  |  |
| Name:                            | Current Setting ~ |             |              |        |             |  |  |
|                                  |                   | Save        |              | Delete |             |  |  |
| Original                         |                   |             |              |        |             |  |  |
| Document Type:                   | Film              |             |              |        | ~           |  |  |
| Film Type:                       | Color Ne          | gative Filr | n            |        | $\sim$      |  |  |
| Destination                      |                   |             |              |        |             |  |  |
| + Image Type:                    | 8-bit Gra         | yscale      |              |        | ~           |  |  |
| Resolution:                      | 150               |             | $\sim$       | dpi    |             |  |  |
| Document Size:                   | W 8.5             | ОН          | 1.70         | in.    | $\sim$      |  |  |
| + Target Size:                   | Original          |             |              | $\sim$ | $\tilde{X}$ |  |  |
| Adjustments                      |                   |             |              |        |             |  |  |
|                                  | -                 |             |              | Rese   | et          |  |  |
| 🕂 🗹 Unsharp Mask                 |                   |             |              |        |             |  |  |
| + Grain Reduction                |                   |             |              |        |             |  |  |
| Color Restoration                |                   |             |              |        |             |  |  |
| + Backlight Correction           |                   |             |              |        |             |  |  |
| + Dust Removal                   |                   |             |              |        |             |  |  |
|                                  |                   |             |              |        |             |  |  |
| ☐ <u>P</u> review<br>☐ Thumbnail | figuration        |             | <u>à</u> can | Close  | ò           |  |  |
| CO                               | inguration        |             |              | 0036   |             |  |  |

 Die Einstellungen 8-bit Graustufen und 150 dpi reichen in der Regel f
ür eine Auswertung in ivoris<sup>®</sup>analyze aus. H
öher eingestellte Qualit
ät verlangsamt den Scanprozess und f
ührt zu verz
ögerten Reaktionen in ivoris<sup>®</sup>analyze.

Es gelten die allgemeinen Geschäftsbedingungen der Computer konkret AG. Diese sind verfügbar unter www.ivoris.de/agb.

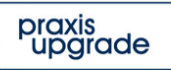

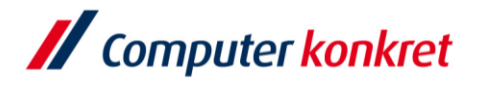

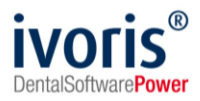

## 3. Ablauf Scanvorgang

 Das Scannen erfolgt im Programmteil "Datenverwaltung" im Reiter "Bildaufnahme" über das Scansymbol.

Dabei wird die Scansoftware gestartet.

Nach dem Scannen wird das Bild automatisch an das Programm übertragen. Im Anschluss müssen noch Datum und Bildart eingetragen werden.

| // ivoris analyze - Diagnostik - Nutze: ARZT - Mandant: Mandant 1<br>Analyvieren Einstellungen Zustze Ludate ? |    |             |                                                                          | -        |      | ×      |
|----------------------------------------------------------------------------------------------------|----|-------------|--------------------------------------------------------------------------|----------|------|--------|
| ○ Q                                                                                                    |    |             |                                                                          |          |      |        |
| Berg, Doktor V Kartei001 V 21.7 Jahre                                                                          |    |             |                                                                          |          |      |        |
| Stammdaten Bilder Bildaufnahme Bildvergleich Galerie1 Galerie2 Modellbefund                                    |    |             |                                                                          |          |      |        |
|                                                                                                    |    | Bilder:     |                                                                          |          | ~ 🕺  |        |
|                                                                                                    | ÷ģ | Neues Bild: | 99 <b> </b>                                                              |          |      | Einze  |
|                                                                                                    | •  | Röntgen:    |                                                                          | ~        |      | Ibild  |
|                                                                                                    |    | TWAIN:      | () Th 🔊                                                                  |          |      |        |
|                                                                                                    |    | Datum:      |                                                                          | Zahn:    |      | Seri   |
|                                                                                                    |    | Bildart:    |                                                                          |          |      | enimpo |
|                                                                                                    |    | Kommentar   |                                                                          |          | Or a | ) II   |
|                                                                                                    | 1  | Gruppe:     | <ohne behandlung<="" td=""><td>jsphase&gt;</td><td></td><td></td></ohne> | jsphase> |      |        |
|                                                                                                    |    | Diagnose:   |                                                                          |          | ^    | BD-Imp |
|                                                                                                    | Φ] |             |                                                                          |          | v    | bort   |
|                                                                                                    |    |             |                                                                          |          |      | R      |
|                                                                                                    |    |             |                                                                          |          |      | ę      |
|                                                                                                    |    |             |                                                                          |          |      | Mail   |
|                                                                                                    |    |             |                                                                          |          |      |        |
|                                                                                                    |    |             |                                                                          |          |      |        |
|                                                                                                    |    |             | [                                                                        |          |      |        |
|                                                                                                    |    |             |                                                                          |          |      |        |
|                                                                                                    |    |             |                                                                          |          |      |        |
| Eingabe von Einzelbildern 8.2.38.140 SYSTEM                                                                    |    |             |                                                                          |          |      | 2      |

 Der Scanner nutzt den oberen Rand der Scanfläche für einen Grauabgleich. Sollte es Probleme mit der Bildqualität der Röntgenbilder geben, einfach das Bild ein wenig nach unten ziehen und in der Scanvorschau die Bildqualität überprüfen.

Mit freundlichen Grüßen Ihr Serviceteam der Computer konkret AG

Es gelten die allgemeinen Geschäftsbedingungen der Computer konkret AG. Diese sind verfügbar unter www.ivoris.de/agb.

www.ivoris.de

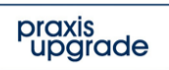